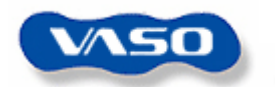

DIGITAL VOICE RECORDER

# VR36U/VR38U

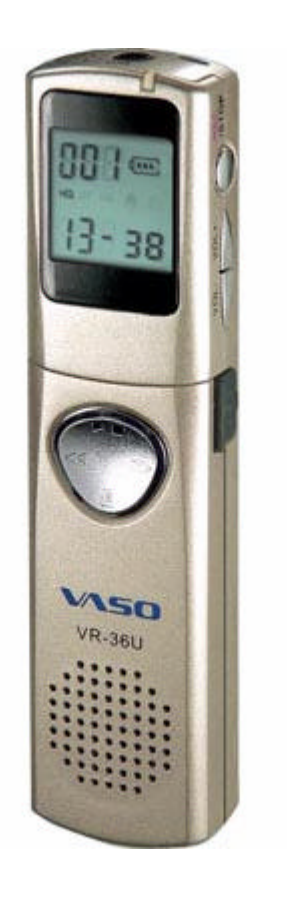

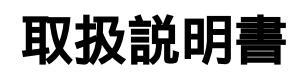

(第1.1版)

SHENZHEN VASO DIGITAL TECNOLOGY DEVELOPMENT CO., LTD.

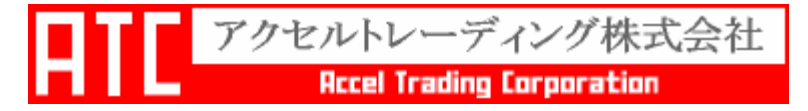

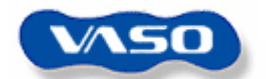

# 安全にご使用いただくために

このマニュアルをよく読み、IC レコーダーを適切かつ安全にご使用ください。

この説明書は大切に保存してください。

#### 電池について

アルカリ電池以外は使用しないでください。

電池の+と-の向きは正しくセットしてください。

長時間 IC レコーダーを使用しない場合は、電池をはずした状態にしてください。

使用済みのアルカリ電池を再充電しないでください。

新しい電池と古い電池が混在した状態で使用しないでください。 加熱、分解をしたり、火や水の中に放置しないでください。 小児の手の届かないところに保管してください。

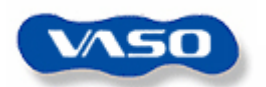

#### 製品について

製品を落としたり、衝撃を与えたりしないでください。故障の原因となり ます。

以下のような場所には保管しないでください。

- 60度以上の高温になる場所
- ▶ 火気付近
- 窓を閉め切った車内(特に炎天下)
- ➢ 浴室などの湿度の高い場所
- ▶ ほこりの多い場所

液晶画面に過度の力を加えると、画面や機能を傷つける原因になります。 クレジットカード・キャッシュカードなどの磁気を帯びた物をスピーカー に近づけると使用できなくなる恐れがありますので、お止め下さい。 製品の誤った使用により生じた損害、著作権の侵害などによる請求には、 当社は責任を負いかねます。 修理、その他による原因で消去されてしまった録音内容、データについて

- は、当社は責任を負いかねます。
- 分解しないでください。
- 車やバイクの運転中に使用しないでください。
- 音声を大音量で聞かないでください。
- 小児の手の届かないところに保管してください。

# 著作権に関するご注意

私的用途以外で、著作権、歌唱、あるいは演奏・公奏などの録音物を複製し たり、無断で録音することは法律などにより禁じられています。

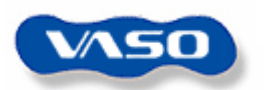

# - 目次 -

| 1.特徴・・・・・・・・・・・・・・・・  | • 4   |
|-----------------------|-------|
| 2. 各部の説明・・・・・・・・・・・・・ | • 5   |
| 3. ディスプレイ表示について・・・・・・ | • 6   |
| 4. 電池の取り扱いについて・・・・・・・ | • 7   |
| 5. バッテリー残量表示について・・・・・ | • 7   |
| 6.録音・・・・・・・・・・・・・・・・  | • 8   |
| 7.再生・・・・・・・・・・・・・・・・  | • 8   |
| 8. 消去・・・・・・・・・・・・・・・・ | • 9   |
| 9.音量調節・・・・・・・・・・・・・・  | • 9   |
| 10.録音モード選択・・・・・・・・・   | • 1 0 |
| 11.巻き戻し/早送り・・・・・・・・   | • 1 0 |
| 12.録音中にファイルを追加する・・・・  | • 1 0 |
| 13.ホールド・・・・・・・・・・・・・  | • 1 1 |
| 14.メニュー・・・・・・・・・・・・・  | • 1 2 |
| 残り録音可能時間表示・・・・・・・     | •13   |
| 録音時間設定・・・・・・・・・・・     | • 1 4 |
| アラーム設定・・・・・・・・・・      | • 1 5 |
| VOS 機能設定・・・・・・・・・・    | • 1 5 |
| 録音範囲設定・・・・・・・・・・・     | • 1 6 |
| ノイズ縮退設定・・・・・・・・・・     | • 1 6 |
| 15.外部機器との接続・・・・・・・・・  | • 1 7 |
| 外部機器からの録音・・・・・・・・     | •17   |
| 外部機器への録音・・・・・・・・・     | • 1 7 |
| 外付けマイクの接続・・・・・・・・     | • 1 7 |
| 電話からの音声録音・・・・・・・・     | • 18  |
| 16.その他・・・・・・・・・・・・・・  | •19   |
| 17.PCへの接続・・・・・・・・・・・  | • 1 9 |
| 接続方法・・・・・・・・・・・・・     | • 1 9 |
| Windows98 の設定・・・・・・・・ | 20    |
| WindowsXPの設定・・・・・・・   | •21   |
| データ転送・・・・・・・・・・・      | • 2 2 |
| ドライバのアンインストール・・・・     | • 2 4 |
|                       | - ·   |

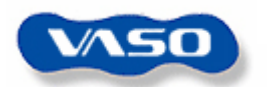

# 1.特徴

3種の録音モード(HQ:高音質、SP:標準、LQ:長時間) VOS(静音機能) 近距離・広範囲での録音範囲の設定が可能 録音時間設定 自動ファイル番号追加 ノイズ縮退 時刻表示 アラーム機能 タイマー録音 1件/全件消去 自動電源オフ バッテリー残量表示 外部マイク録音 早送り、巻き戻し デジタル音量調整 PCとUSB 接続して外部メモリとして使用可能 フラッシュIC内蔵により電池切れ時も、録音データ保存

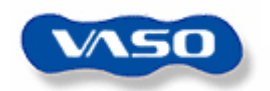

2. 各部の説明

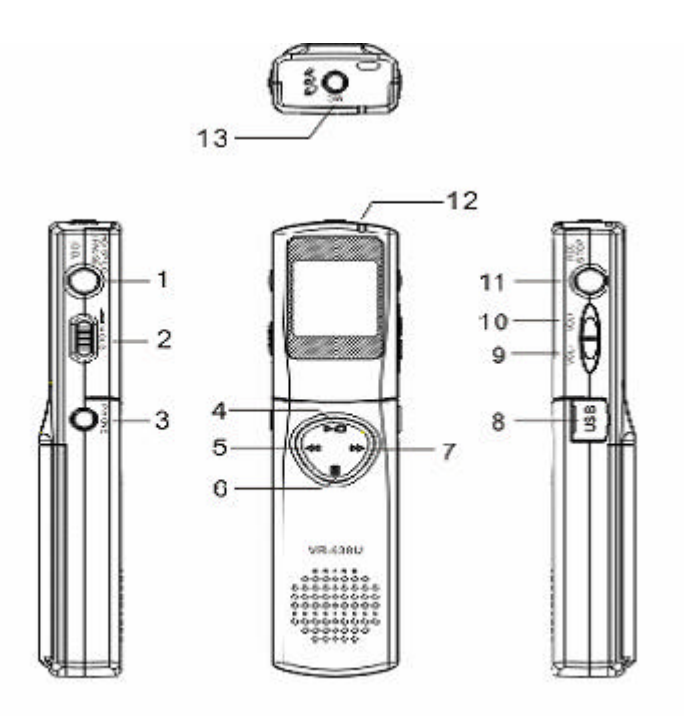

モード選択 / 消去 / 一時停止ボタン
HOLD ボタン
イヤホン差込口
再生 / 停止ボタン
ファイル
メニュー / PC 操作ボタン
ファイル
USB 端子
音量小ボタン
音量大ボタン
録音 / 停止
REC ライト(録音時点灯)
外付けマイク差込口

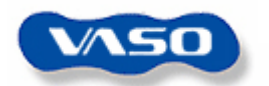

# 3.ディスプレイ表示について

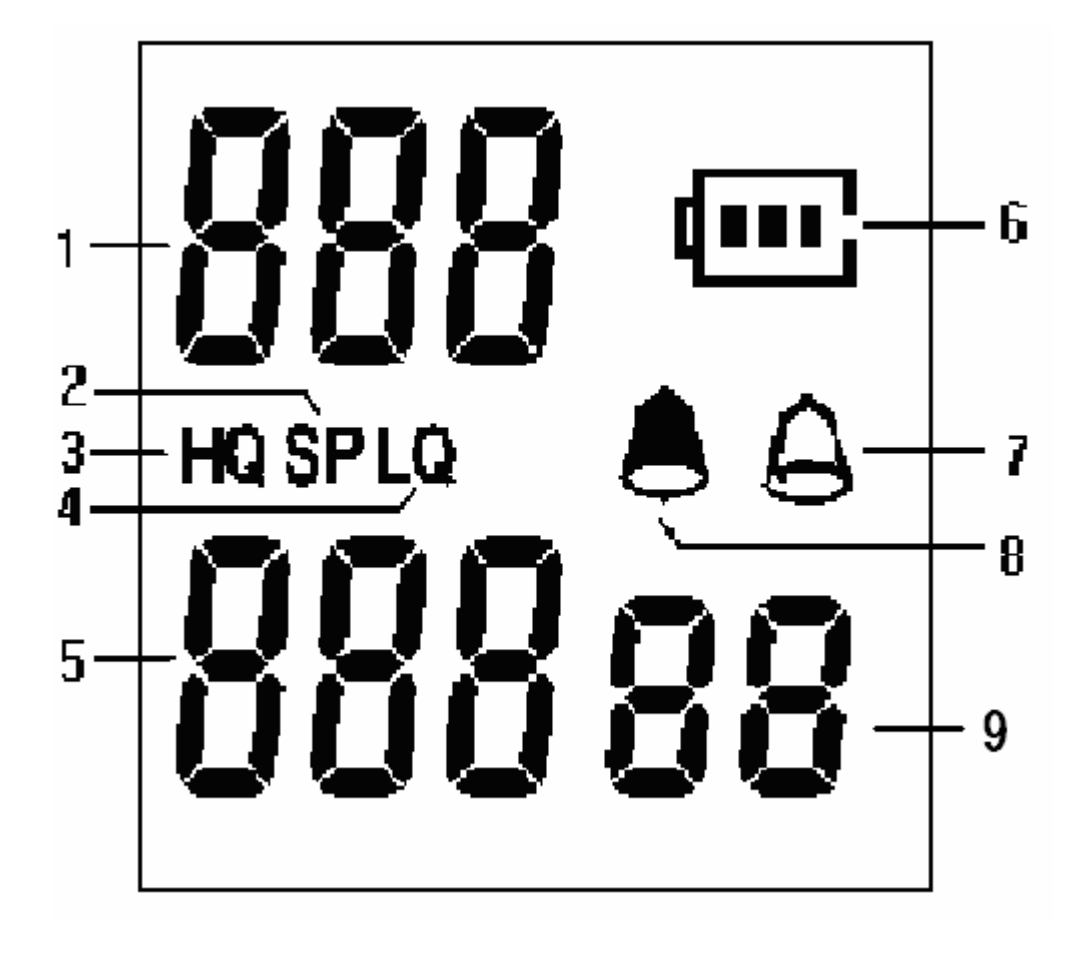

メッセージ番号 標準モード 高音質モード 長時間モード 時刻表示 バッテリー残量表示 アラーム設定表示 タイマー設定表示 録音時間設定表示

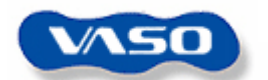

#### 4.電池の取り扱いについて

注意:

誤った操作をされるとデータが消去される可能性がありますので、電池の 出し入れの際は、録音・再生を停止してください。 電池の+と-の向きは正しくセットしてください。

- (1)下図のように電池カバーを押し込みながら矢印の方向にスライド させます。
- (2)新品のアルカリ電池2本を装填し、カバーを閉じます。

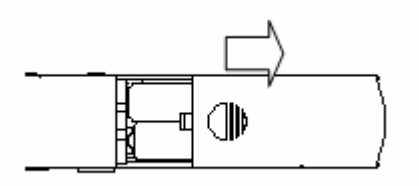

#### 5. バッテリー残量表示について

下図のようなバッテリー表示になれば、録音を継続することができないので、 速やかに新品の電池に交換してください。

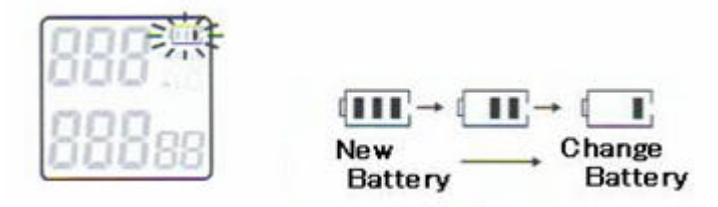

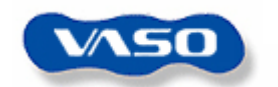

- 6.録音
  - (1)内臓マイクを音源に向け、REC / STOP ボタンを2秒以上押してください。
  - (2)録音が開始されると REC ランプが点灯し、ファイルナンバー、録音時 間、録音モードがディスプレイに表示されます。

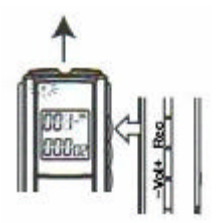

(3)もし、録音を一時停止したい場合は、PAUSEボタンを押すと、ディス プレイ上で"PAUSE"と点滅し、録音が一時停止します。再度、PAUSE ボタンを押すと録音が再開し、REC / STOP ボタンを押すと、録音が 停止します。

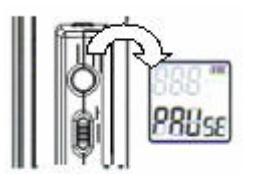

#### 7.再生

(1)ファイル またはファイル ボタンを操作して、再生したいファイル
 を探し出し、再生 / 停止ボタンを押してファイルを再生します。

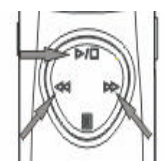

- (2)再度、再生 / 停止ボタンを押すと再生が停止します。
- (3)再生中に一時停止させるには PAUSE ボタンを押します。
- (4) 一時停止を再開させたいときは、再度 PAUSE ボタンを押します。

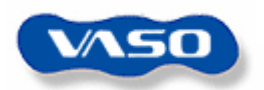

#### 8.消去

【1件消去】

ファイル またはファイル ボタンを操作して、再生したいファイルを 探し出し、DELボタンを2秒以上押すと、ディスプレイ上で"ERASE" と点滅し、該当ファイルが自動的に再生されます。そのファイル再生中 にDELボタンを再度押しますと、そのファイルは消去されます。 なお、もし、ファイル再生中にDELボタンを押さずに他のボタンを押し ますと、消去操作は自動的にキャンセルされます。

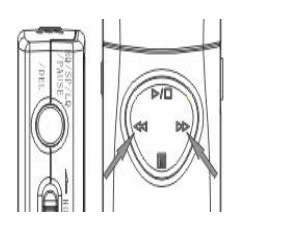

888 \*\* 828se

【全件消去】

DEL ボタンを2秒以上押してください。ファイル またはファイル ボ タンを操作して、ディスプレイ上で"ALL ERASE"と表示された状態 で再度 DEL ボタンを押したらメモリ上の全てのファイルが削除されます。 なお、もし、このとき、DEL ボタンを押さずに他のボタンを押しますと、 消去操作は自動的にキャンセルされます。

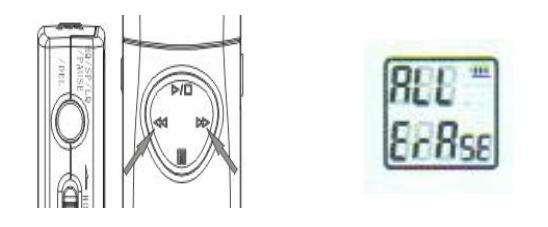

#### 9.音量調節

VOL+ボタンで音量を上げ、VOL - ボタンで音量を下げます。なお、操作時の音量レベルはディスプレイ上に2秒間表示されます。

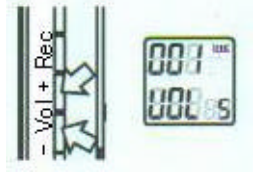

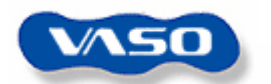

10.録音モード選択

モード選択ボタンを押すことによって、録音モードを選択できます。 現在の録音モードはディスプレイ上に表示されます。

もし、録音モードを指定しなければ、HQモードが自動的に設定されます。

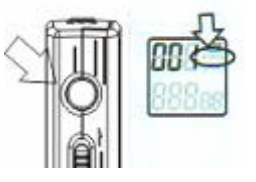

各モードでの録音時間は下記のとおりです。

- HQ:高音質録音(約90分)
- SP:標準録音(約320分)
- LQ:長時間録音(約440分)

#### 11.巻き戻し/早送り

巻き戻すのにはファイル ボタンを1回押し、早送りするにはファイル ボ タンを1回押します。

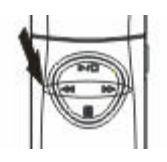

#### 12.録音中にファイルを追加する

録音が長時間にわたる場合は、録音中にファイル ボタンを押すことにより、 新しいファイルとして追加することが可能です。

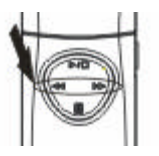

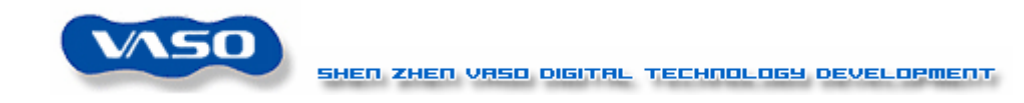

13.ホールド

HOLDボタンをONにすると全ての機能がロックされ、他のボタンを押す とディスプレイにHOLDと表示されます。

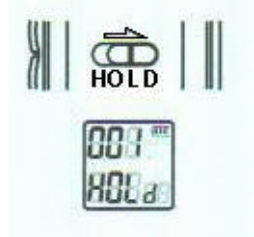

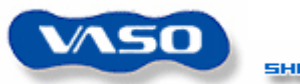

14.メニュー

メニューボタンを1度押すと、メニュー選択モードになり、その後、メニュ ーボタンを押すごとにメニューが下記の順で変更していきます。

残り録音可能時間表示

時刻設定

録音時間設定

アラーム設定

VOS 機能設定

録音範囲設定

ノイズ縮退設定

残り録音可能時間表示に戻る

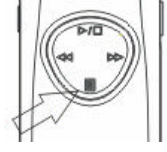

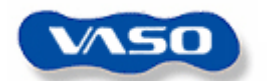

#### 【残り録音可能時間表示】

メニューボタンを押すと、ディスプレイ上に録音可能時間が表示されます。

| 1 | 888-*** |
|---|---------|
|   | 88888   |

【時刻設定(24時間表示)】

- (1)メニューボタンを数回押して、時刻設定メニュー(ディスプレイ上に"時刻"が点滅した状態)にします。
- (2) VOL + ボタンを押すごとに時刻が1時間進み、VOL ボタンを押 すごとに時刻が1時間戻ります。

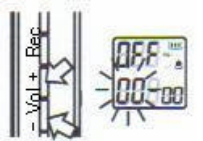

- (3)続いてファイル またはファイル を押すと、分刻の設定に移り ます。上記と同じように VOL + ボタンを押すごとに分刻が1分進 み、VOL - ボタンを押すごとに分刻が1分戻ります。
- (4)最後にメニューボタンを押すと設定が反映されます。

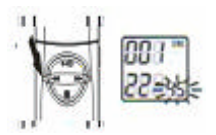

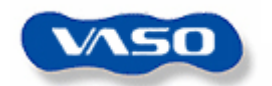

# 【録音時間設定】

(1)メニューボタンを数回押して、録音時間設定メニュー(ディスプ レイ上に"時刻"が点滅した状態)にします。

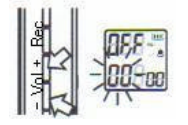

- (2) VOL + または VOL ボタンを押して時刻を設定します。
- (3)続いて、ファイル またはファイル を押して分刻の設定に移り、
   上記同様 VOL + または VOL ボタンを押して分刻を設定します。

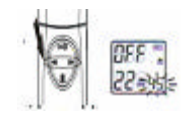

(4)時刻の設定後、ファイル またはファイル を押すと機能 ON / OFF の選択に移りますので VOL+または VOL - ボタンを押して 決定します。

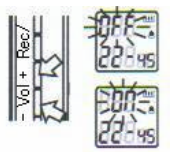

(5)最後にメニューボタンを押すと設定が反映されます。

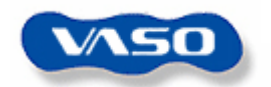

# 【アラーム設定】

(1)メニューボタンを数回押して、アラーム設定メニュー(ディスプレイ上に"時刻"が点滅した状態)にします。

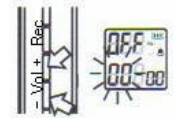

- (2) VOL + または VOL ボタンを押して時刻を設定します。
- (3)続いて、ファイル またはファイル を押して分刻の設定に移り、
   上記同様 VOL + または VOL ボタンを押して分刻を設定します。

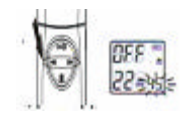

(4)時刻の設定後、ファイル またはファイル を押すと機能 ON / OFF の選択に移りますので VOL + または VOL - ボタンを押して 決定します。

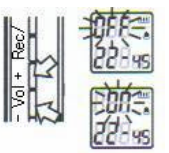

(5)最後にメニューボタンを押すと設定が反映されます。

【VOS 機能設定】

録音中に無音状態になると録音が一時停止し、再度、音がすると録音を再 開します。

- (1) メニューボタンを数回押して、VOS 機能設定メニュー(ディスプレ イ上に"VOS"が点滅した状態)にします。
- (2) VOL + または VOL ボタンを押して ON / OFF を決定します。

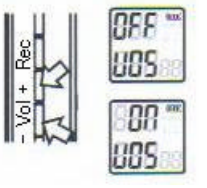

(3)最後にメニューボタンを押すと設定が反映されます。

- 15 -

All Rights Reserved, Copyright(c) Accel Trading Corporation 2004

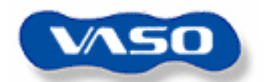

【録音範囲設定】

内蔵マイクの感度を設定します。

- (1)メニューボタンを数回押して、録音範囲設定メニュー(ディスプレ イ上に "SCOPE"、"H"または"L"が点滅した状態)にします。
- (2) VOL + または VOL ボタンを押して録音範囲決定します。

# Lは主に近距離での録音時に、Hは主に広範囲にわたる録音時に 最適です。

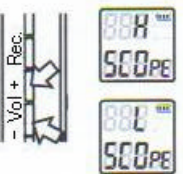

- (3)最後にメニューボタンを押すと設定が反映されます。
- 【ノイズ縮退設定】

**ONの時は周囲の音声も録音され、OFFの時は録音されません。** 

- (1) メニューボタンを数回押して、録音範囲設定メニュー(ディスプレ イ上に"NOISE"が点滅した状態)にします。
- (2) VOL + または VOL ボタンを押して ON / OFF を決定します。

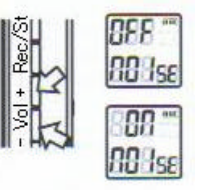

(3)最後にメニューボタンを押すと設定が反映されます。

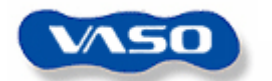

15.外部機器との接続

【外部機器からの録音】

(1)外部機器の出力端子とボイスレコーダーのマイク差込口をオーディ オケーブルで接続してください。この時、ひずみがでないように、外 部機器の音量を調節してください。(中音量より下)

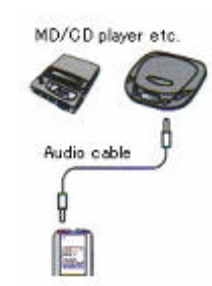

- (2)ボイスレコーダーの録音を開始してください。
- (3)外部機器の再生を開始してください。

【外部機器への録音】

 (1)ボイスレコーダーのイヤホン差込口と外部機器のマイクまたは入力 端子をオーディオケーブルで接続してください。この時、ひずみが でないように、ボイスレコーダーの音量を調節してください。(中音 量より上)

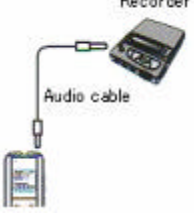

- (2)外部機器の録音を開始してください。
- (3)ボイスレコーダーの再生を開始してください。

【外付けマイクの接続】

外付けマイクをボイスレコーダーのマイク差込口に接続してください。

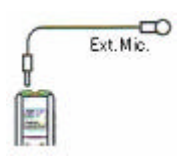

All Rights Reserved, Copyright(c) Accel Trading Corporation 2004

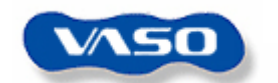

【電話からの音声録音】

- (1)ボイスレコーダーのマイク端子と電話回線アダプターの出力端子を オーディオケーブルで接続します。
- (2)電話ユニットから電話コードを取り除き、電話アダプターを接続し ます。
- (3)電話アダプターおよび電話ユニットにモジュールのケーブルを接続 してください。

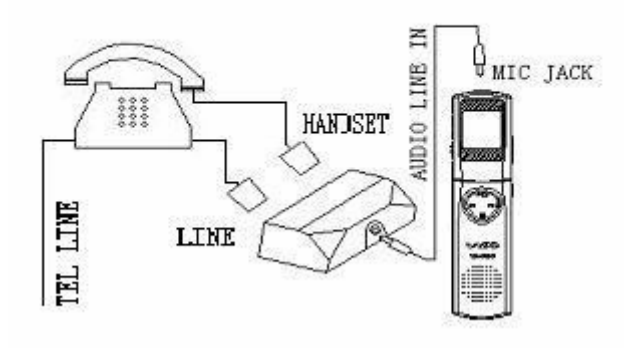

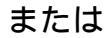

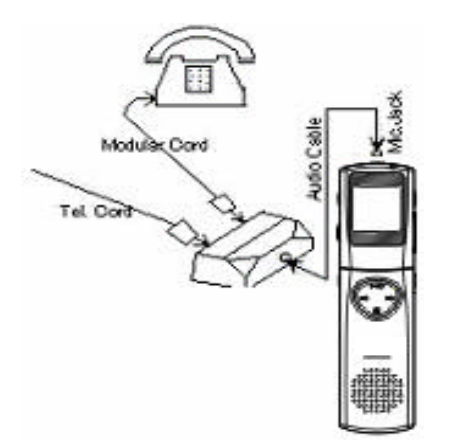

付属の電話アダプタの形状によって使い分けてください。

(4)ボイスレコーダーの録音を開始すると電話の会話を録音できます。

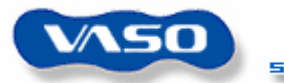

16.その他

内蔵メモリが一杯になりますと、ディスプレイに"FULL"が点滅し、そ れ以上の録音ができなくなります。不要ファイルを削除し、空きメモリ容 量を確保してください。

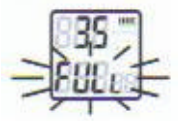

ファイル数が127になると、ディスプレイに"FULL"が点滅し、それ 以上録音ができなくなります。不要ファイルを削除し、空きファイル数を 確保してください。

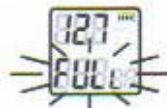

#### 17. PCへの接続

必要な環境について WINDOWS がインストールされていること ドライバディスク(FDD または CD-ROM) PC 接続ソフトウェア(DVR) USB 接続ケーブル ドライバディスクと PC 接続ソフトウェアは下記のサイトからもダウンロ ードできます。

http://www.accel-trade.com/

【接続方法】

ボイスレコーダーと PC の間を USB ケーブルで接続します。その際、メニ ュー / PC 操作ボタン 5 秒以上押してディスプレイに "PC"を表示させま す。

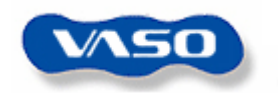

- 【Windows98の設定】
  - (1)PC にボイスレコーダーを接続すると自動的にデバイスマネージャ が起動します。

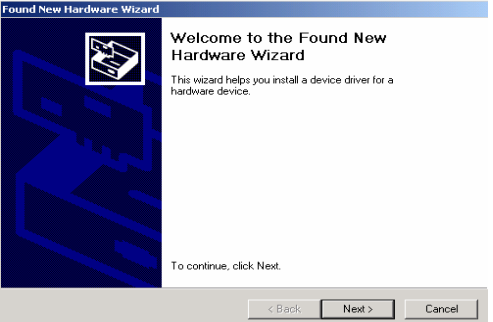

- (2) "次へ"を選択します。
- (3) "ドライバの更新"を選択して"次へ"を選択します。
- (4) "一覧または特定の場所からインストールする"を選択して"次へ"

を選択します。

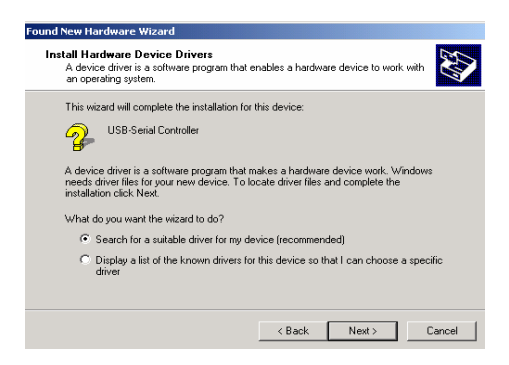

(5) "参照"をクリックしてドライバを含むフォルダを指定して"次へ" を選択します。

| Found New H                         | Found New                                                 | v Hardware Wizard                                   |                               |                |              | × |
|-------------------------------------|-----------------------------------------------------------|-----------------------------------------------------|-------------------------------|----------------|--------------|---|
| Locate E<br>Wher<br>Searc           | 2                                                         | Insert the manufacturer<br>selected, and then click | 's installation disk<br>: OK. | into the drive | OK<br>Cancel |   |
| The w<br>any of<br>To sta<br>insert |                                                           | Copy manufacturer's file<br>F:\usbdvr\Drive_win     | is from:                      | •              | Browse       |   |
| Optio<br>F                          | nal search lo<br>Floppy disk<br>CD-ROM di<br>Specify a lo | ications:<br>drives<br>ives<br>ication              |                               |                |              |   |
|                                     | Microsoft \                                               | /indows Update                                      | < Back                        | Next >         | Cancel       |   |

(6)OSを再起動して更新を反映させます。

OS の設定によっては上記手順どおりドライバをインストールできない 場合がありますが、その際に生じたデータ損失等の責任は当社は責任を 負いかねます。

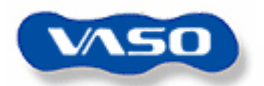

# 【WindowsXP の設定】

(1)PC にボイスレコーダーを接続すると自動的にデバイスマネージャ が起動します。 remedieve Ward

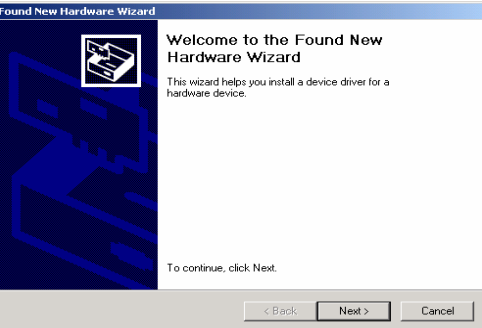

- (2) "次へ"を選択します。
- (3) "ドライバの更新"を選択して"次へ"を選択します。
- (4) "一覧または特定の場所からインストールする"を選択して"次へ"
   を選択します。

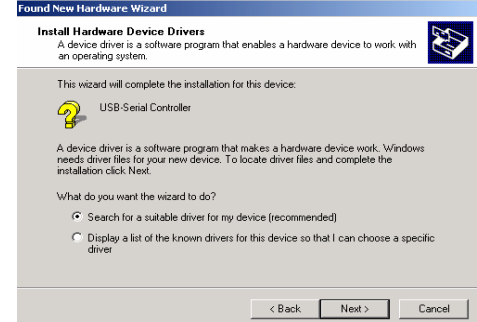

(5) "参照"をクリックしてドライバを含むフォルダを指定して"次へ" を選択します。

| Found New H               | Found New     | w Hardware Wizard                                 |                                |                  | ×            |
|---------------------------|---------------|---------------------------------------------------|--------------------------------|------------------|--------------|
| Locate D<br>Wher<br>Searc |               | Insert the manufacture<br>selected, and then clic | r's installation disk<br>k OK. | ; into the drive | OK<br>Cancel |
| 3                         |               |                                                   |                                |                  |              |
| The w                     |               | Copy manufacturer's fil                           | es from:                       |                  |              |
| To sta<br>insert          |               | F:\usbdvr\Drive_win                               |                                | •                | Browse       |
| Optio                     | nal search lo | cations:                                          |                                |                  |              |
|                           | Floppy disk   | drives                                            |                                |                  |              |
|                           | CD-ROM dr     | ives                                              |                                |                  |              |
| 1                         | Specify a lo  | ication                                           |                                |                  |              |
|                           | Microsoft W   | /indows Update                                    |                                |                  |              |
|                           |               |                                                   | < Back                         | Next >           | Cancel       |

OS の設定によっては上記手順どおりドライバをインストールできない 場合がありますが、その際に生じたデータ損失等の責任は当社は責任を 負いかねます。

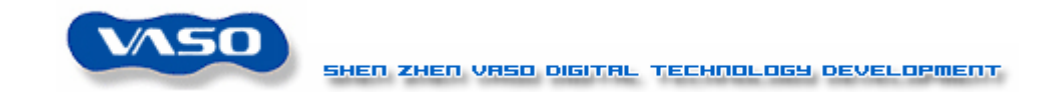

【データ転送】

- (1) Communication ディスクにある DVR.exe、 Progress.dll、 Transform.dllの3つのファイルをPCの任意のデータ領域にコピーし てください。
- 注意:DVR.exe しか表示されない時は、エクスプローラーの「表示」をク リックし、「フォルダオプション」を選択後、その中の「表示」から 「すべてのファイルを表示」を選択してください。
- (2)ボイスレコーダーと PC を USB 接続ケーブルで接続してください。
- (3) コピーした DVR.exe をダブルクリックしてください。

| DVR             |                     |           |               |           |          |                   | >   |
|-----------------|---------------------|-----------|---------------|-----------|----------|-------------------|-----|
| Local           |                     |           |               | DVR       |          |                   |     |
| F:\usbdvr       | •                   | Directory |               | MailBox 1 | ▼ Lef    | t memory ~ 97.55% |     |
|                 | _                   |           |               |           |          |                   |     |
| Name            | Size Type           | Modifie   | Connect       | Name      | Type     | Length Date       | Tir |
| TransformN.dll  | 245,820B Applicatio | 10/23/    |               |           |          |                   |     |
| Mb1Msg001.52400 | 48,640B 52400 File  | 09/25/    |               |           |          |                   |     |
| Mb1Msg002.52400 | 58,368B 52400 File  | 09/25/    | $\rightarrow$ |           |          |                   |     |
| Mb1Msg003.S2400 | 36,096B 52400 File  | 09/25/    |               |           |          |                   |     |
| Mb1Msg004.S2400 | 38,400B 52400 File  | 09/25/    |               |           |          |                   |     |
| Mb1Msg005.S2400 | 45,056B 52400 File  | 09/25/    | <             |           |          |                   |     |
| Mb1Msg006.S2400 | 33,280B 52400 File  | 09/25/    |               |           |          |                   |     |
| Mb1Msg007.52400 | 26,624B 52400 File  | 09/25/    |               |           |          |                   |     |
| Mb1Msg008.52400 | 16,896B 52400 File  | 09/25/    | Baudrate      |           |          |                   |     |
| Mb1Msg009.S2400 | 23,552B 52400 File  | 09/25/    |               |           |          |                   |     |
| •               |                     | •         |               | •         |          |                   | F   |
|                 |                     |           | About         |           |          |                   |     |
|                 |                     |           |               |           |          |                   |     |
| T               | way [ Datata [      | Defects 1 | Eve           |           | diata a  | Distate           |     |
|                 | ation Delete        | nellesh   |               | In In     | Intalize | Delete            |     |
|                 |                     |           |               |           |          |                   |     |
|                 |                     |           | ]             |           |          |                   |     |

- (4)ボイスレコーダーの電源を入れ、メニュー / PC 操作ボタンを 5 秒以上 押し、ディスプレイに "PC"が表示される状態にしてください。
- (5) PC 画面上で "Connect " ボタンをクリックし、接続を実行してください。
  - 注意:接続がうまくいかない場合は、一度 PC から USB ケーブルを抜き、 10秒経過後再度差し込んでください。

| DVR<br>Local     |                      |           |            | DVR       |          |           | -       | - [ |
|------------------|----------------------|-----------|------------|-----------|----------|-----------|---------|-----|
| F:\usbdvr        |                      | irectory  |            | MailBox 1 |          | emory 37. | .00%    |     |
| Name             | Size Type            | Modified  | Disconnect | Name      | Туре     | Length    | Date    | J   |
| <u>.</u>         |                      | 09/24/20( |            | Msg001    | SACM2400 | 00:00:16  | 255/255 | 2   |
| Drive_win        | File Folder          | 09/24/20( |            | Msg002    | SACM2400 | 00:00:19  | 255/255 | -   |
| DVR.exe          | 274,432B Application | 06/05/200 |            | Msg003    | SACM2400 | 00:00:11  | 255/255 | -   |
| PROGRESS.DLL     | 208,896B Applicatio  | 05/17/200 |            | Msg004    | SACM2400 | 00:00:12  | 255/255 |     |
| TransformN.dll   | 245,820B Applicatio  | 10/23/200 | <          | Msg005    | SACM2400 | 00:00:14  | 255/255 |     |
|                  |                      |           | <u> </u>   | Msg006    | SACM2400 | 00:00:10  | 255/255 |     |
|                  |                      |           |            | Msg007    | SACM2400 | 00:00:08  | 255/255 |     |
|                  |                      |           | Baudrate   | Msg008    | SACM2400 | 00:00:05  | 255/255 |     |
|                  |                      |           |            | Msg009    | SACM2400 | 00:00:07  | 255/255 |     |
| •                |                      | ▶         | About      |           |          |           |         |     |
| Transform Inform | ation Delete R       | efresh    | Exit       | Initia    | alize    | Dele      | te      |     |

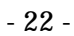

All Rights Reserved, Copyright(c) Accel Trading Corporation 2004

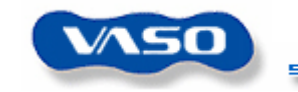

(6) PC 画面上で "Baudrate" ボタンをクリックし、転送速度を選択して
 "OK"をクリックしてください。

| Baudr | <ul> <li>9600</li> <li>19200</li> <li>38400</li> <li>57600</li> <li>115200</li> </ul> | ОК |   |
|-------|---------------------------------------------------------------------------------------|----|---|
|       | 115200                                                                                |    | ŀ |

(7) PC 画面上で"Directory"ボタンをクリックし、PC 側の転送元ファイ ルまたは転送先フォルダを選択してください。

| Transform                                                                                                    |  |  |  |  |  |
|----------------------------------------------------------------------------------------------------|--|--|--|--|--|
| Algorithm<br>© SACM 480 encoder © Wave decoder<br>© SACM 640 encoder<br>© SACM 1600 encoder<br>© SACM 2400 encoder |  |  |  |  |  |
| Volume 1                                                                                                    |  |  |  |  |  |
| Output file name:<br>Mb1wav.S480                                                                                   |  |  |  |  |  |
| OK Cancel                                                                                                    |  |  |  |  |  |

- (8)ボイスレコーダーのデータを PC ヘアップロードする場合は、アップロードしたいファイルにカーソルを合わせ、"
   でください。
- (9) PC のデータをボイスレコーダーヘダウンロードする場合は、ダウンロードしたいファイルにカーソルを合わせ、"->"ボタンをクリックしてください。
- (10) ボイスレコーダーのデータを削除する場合は、削除対象のファ
   イルにカーソルを合わせ、"Delete"ボタンをクリックしてください。
- (11) ボイスレコーダーのデータを初期化する場合は、"Initializing"ボ タンをクリックしてください。
- (12) 録音データを WAV フォーマット形式に変換するには、変換対象のファイルにカーソルを合わせ、"Transform"ボタンをクリックしてください。
- (13) 接続を終了するには PC で"Exit"ボタンをクリックし、ボイス レコーダーのメニュー / PC 操作ボタンを押してください。

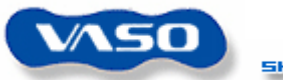

【ドライバのアンインストール】

"..¥Communication ディスクがあるフォルダ ¥usbdvr¥Drivers¥Windows¥PL-2303\_w98\_w2k\_V1500¥DRemover9 8\_2K.exe"をダブルクリックし、"OK"をクリックすれば自動的にドライ バがアンインストールされます。

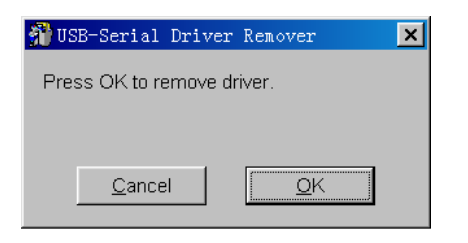

最後に設定を反映させるため、OS を再起動してください。

| larni | ng                                |                                        |                                        |                 |
|-------|-----------------------------------|----------------------------------------|----------------------------------------|-----------------|
|       | If you want to<br>Will you re-boo | install new drive<br>ot windows system | . You must re-boot wind<br>immdiately? | ows system now. |
|       |                                   |                                        | 10                                     |                 |

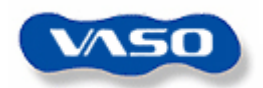

# 18.製品仕様書

| 内蔵フラッシュメモリ |     | 1 6 MB             | 3 2 MB |  |
|------------|-----|--------------------|--------|--|
| 録音時間       | 高音質 | 90分間               | 180分間  |  |
|            | 標準  | 3 2 0 分間           | 640分間  |  |
|            | 長時間 | 440分間              | 880分間  |  |
| 外形寸法       |     | 25(W)125(H)15.5(T) |        |  |
|            |     | mm                 |        |  |
| 最大保存ファイ    | ンと数 | 127                |        |  |
| 最大出力パワー    | -   | 8 0 Mw、抵抗 8        |        |  |
| 使用温度範囲     |     | 0 - 4 0            |        |  |
| 電源         |     | 単4電池2本             |        |  |
| 電源寿命       |     | 6 - 1 2 時間         |        |  |
| 再生時周波数     |     | 500Hz-3,500Hz      |        |  |
| 録音源        |     | 内蔵マイク、外付けマイク、PC から |        |  |
|            |     | の取り込み              |        |  |
| 添付品        |     | イヤホン、取扱説明書、電池      |        |  |
| オプション      |     | PC 接続用ドライバソフト (FDD |        |  |
|            |     | または CD-ROM )       |        |  |
|            |     | 電話回線アダプター          |        |  |
|            |     | 電話コード              |        |  |
|            |     | オーディオケーブル          |        |  |
|            |     | USB 接続ケーブル         |        |  |